## คู่มือการใช้งานระบบขอเอกสารทางการศึกษา

การล็อกอินเข้าใช้งาน

- รหัสผู้ใช้งาน คือรหัสนักศึกษา เช่น 6213201XX
- รหัสผ่าน คือวันเดือนปีเกิด วว/ดด/ปป เช่น 13/12/60

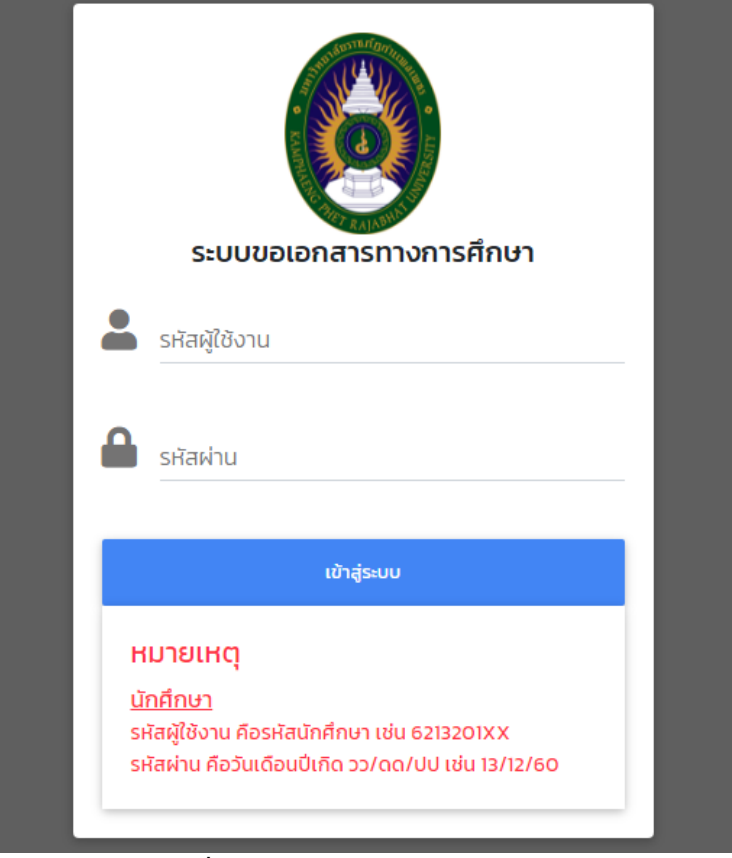

**ภาพที่ 1** หน้าจอล็อกอินเข้าใช้งานระบบ

เมื่อล็อกอินเข้าสู่ระบบให้นักศึกษาสังเกตแถบเมนู ดังภาพที่ 2 โดยเมนูเพิ่มเอกสารทางการศึกษาจะใช้ สำหรับลงทะเบียนขอเอกสารทางการศึกษา ส่วนเมนูสถานะการขอเอกสารทางการศึกษาจะใช้สำหรับตรวจสอบ สถานะคำร้องขอเอกสารทางการศึกษา ในกรณีที่นักศึกษายังไม่ได้ลงทะเบียนขอเอกสารทางการศึกษา เมื่อ นักศึกษาล็อกอินเข้าใช้งานจะเข้ามาสู่หน้าเพิ่มเอกสารทางการศึกษา แต่ในกรณีที่นักศึกษาลงทะเบียนขอเอกสาร ทางการศึกษาแล้วหรือมีข้อมูลขอเอกสารทางการศึกษาแล้ว เมื่อนักศึกษาล็อกอินเข้าใช้งานจะเข้ามาสู่หน้า สถานะการขอเอกสารทางการศึกษา

```
ระบบขอเอกสารทางการศึกษา +เพิ่มเอกสารทางการศึกษา ∎ิสถานะการขอเอกสารทางการศึกษา ____ินายเจษฎากร ใจแสน ▼
ภาพที่ 2 แถบเมนูระบบขอเอกสารทางการศึกษา
```

## วิธีใช้งานระบบขอเอกสารทางการศึกษา

 สำหรับนักศึกษาที่มีความประสงค์จะขอเอกสารทางการศึกษา ให้ทำการเพิ่มขอเอกสารทางการศึกษา โดย นักศึกษาจะต้องกรอกข้อมูลให้ครบถ้วน จากนั้นกดปุ่มบันทึก ดังภาพที่ 3

| ระบบขอเอกสารทางการศึกษา + เพิ่มเอกสารทางการศึกษา                                                                                                    | 🖹 สถานะการขอเอกสารทางการศึกษา 🛛 💄 นายเจษฎากร ใจแสน 👻     |
|----------------------------------------------------------------------------------------------------|----------------------------------------------------------|
| เรื่อง ขอเอกสารทางการศึกษา                                                                                                    | ข้อมูลเพิ่มเติม                                          |
| ประเภทเอกสารทางการศึกษา *                                                                                                    | ชื่อ-นามสกุลภาษาอังกฤษ <b>*(ตัวพิมพ์ใหญ่เท่านั้น)</b>    |
| ระบุประเภทเอกสารทางการศึกษา                                                                                                    | ชื่อ-นามสกุลภาษาอังกฤษ                                   |
|                                                                                                    | เบอร์โทรศัพท์มือถือ/เบอร์ที่สามารถติดต่อได้ *            |
| เรียน อธิการบดี                                                                                                    | เบอร์โทรศัพท์มือถือ/เบอร์ที่สามารถติดต่อได้              |
| รหัสนักศึกษา                                                                                                    | มีความประสงค์ขอรับใบรองเป็น                              |
| The second second secon | 🗌 ใบรับรองภาษาไทย 🔲 ใบรับรองภาษาอังกฤษ                   |
| ชื่อ-นามสกุล                                                                                                    | คำร้องและเหตุผลประกอบ*                                   |
| นายเจษฎากร ใจแสน                                                                                                    | ระบุคำร้องและเหตุผลประกอบ 💙                              |
| วันเดือนปี่เกิด                                                                                                    | 🗌 ข้าพเจ้าขอรับรองว่า ข้อมูลข้างต้นเป็นความจริงทุกประการ |
| The second second                                                                                                    | นันถึก ยกเล็ก                                            |
| ประเภทนักศึกษา                                                                                                    |                                                          |
| ปกติ (กำแพงเพชร)                                                                                                    |                                                          |
| หลักสูตร                                                                                                    |                                                          |
| วิทยาศาสตรบัณฑิต                                                                                                    |                                                          |
| สาขาวิชา/วิชาเอก                                                                                                    |                                                          |
| เทคโนโลยีสารสนเทศ                                                                                                    |                                                          |
|                                                                                                    |                                                          |
|                                                                                                    |                                                          |
|                                                                                                    |                                                          |
|                                                                                                    |                                                          |
|                                                                                                    |                                                          |

**ภาพที่ 3** หน้าเพิ่มเอกสารทางการศึกษา

 เมื่อกดปุ่มบันทึกจะแสดงหน้าต่างยืนยันลงทะเบียนขอเอกสารทางการศึกษา เพื่อให้นักศึกษายืนยันว่าได้ ตรวจสอบข้อมูลว่ามีการกรอกข้อมูลอย่างถูกต้อง จากนั้นให้กดปุ่มยืนยัน ดังภาพที่ 4

| ระบบขอเอกสารทางกา                                                | <b>รศึกษา +</b> เพิ่มเอกสารทางการศึกษา 🖺 สถานะการขอ                                        | เอกสารทางการศึกษา 💄 นายเจษฎากร ใจแสน 👻                                                                              |
|------------------------------------------------------------------|--------------------------------------------------------------------------------------------|----------------------------------------------------------------------------------------------------|
| เรื่อง ขอเอกสารท<br>ประเภทเอกสารทางการศึกษ<br>ใบรายงานผลการเรียน | าางการศึกษา<br><sup>1*</sup> <sup>ชื่อ-นามสกุล<br/><b>y JEDSADA</b><br/>เบอร์โกรศัพท</sup> | ั่ <mark>่ว่มเติม</mark><br>กาษาอังกฤษ *(ตัวพิมพ์ใหญ่เท่านั้น)<br>IGORN JAISAN<br>เมือถือ/เบอร์ที่สามารถติดต่อได้ * |
| <b>เรียน อธิการบดี</b><br>รหัสนักศึกษา                           | 0966656<br>ยืนยันลงทะเบียนขอเอกสารทางการศึ                                                 | 622<br>กษา <sup>×</sup> ภาษาอังกฤษ                                                                                  |
| ชื่อ-นามสกุล<br>นายเจษฎากร ใจแสน                                 | ท่านมีความประสงค์จะขอใบรายงานผลการเรียน จำนวน 1<br>บาท เป็นจำนวนเงิน 100 บาท               | ລບັບ ລບັບລະ 100                                                                                                    |
| วนเดอนบเกด<br>ประเภทนักศึกษา                                     | ฮีนยัน                                                                                     | ับด<br>เป็นความจริงทุกประการ                                                                                        |
| ปกติ (กำแพงเพชร)                                                 | บันทีก                                                                                     | ยกเลิก                                                                                                    |

ภาพที่ 4 หน้าต่างยืนยันลงทะเบียนขอเอกสารทางการศึกษา

 เมื่อบันทึกข้อมูลสำเร็จจะแสดงข้อมูลวันที่ร้องขอ ขอเอกสารทางการศึกษาเรื่อง จำนวนเอกสารภาษาไทย จำนวนเอกสารภาษาอังกฤษ สถานะตามลำดับ โดยสถานะจะอยู่ที่รองานทะเบียนอนุมัติชำระเงิน ดังภาพที่ 5

| ระเ | มบขอเอก                                                | าสารทางการ   | ศึ <b>กษา +</b> เพิ่มเอกสารทางการศึ | กษา 🖹 สถาน | ะการขอเอกสารทา            | เงการศึกษา 💄 นายเจษฎากร ใจแสน 👻 |  |  |
|-----|--------------------------------------------------------|--------------|-------------------------------------|------------|---------------------------|---------------------------------|--|--|
| สถ  | สถานะการขอเอกสารทางการศึกษา มหาวิทยาลัยราชภัฏกำแพงเพชร |              |                                     |            |                           |                                 |  |  |
| i   | สถานะกา                                                | ารขอเอกสารท  | าางการศึกษา +เพิ่มเอกสารกา          | งการศึกษา  |                           |                                 |  |  |
|     | ลำดับ                                                  | วันที่ร้องขอ | ขอเอกสารทางการศึกษาเรื่อง           | ภาษาไทย    | ภาษ <mark>า</mark> อังกฤษ | สถานะ                           |  |  |
|     | 1                                                      | 17/02/2565   | ใบรายงานผลการเรียน                  | 1          | 0                         | 😅 รองานทะเบียนอนุบัติฮ่าระเงิน  |  |  |
| Ľ   |                                                        |              |                                     |            |                           |                                 |  |  |

**ภาพที่ 5** หน้าสถานะการขอเอกสารทางการศึกษา

 เมื่องานทะเบียนอนุมัติชำระเงิน แล้วสถานะจะอยู่ที่ชำระเงินค่าเอกสารทางการศึกษา โดยจะมีปุ่มให้นักศึกษา ชำระเงินค่าเอกสารทางการศึกษา ดังภาพที่ 6

| ระบบขอเอ | ระบบขอเอกสารทางการศึกษา 🕂 เพิ่มเอกสารทางการศึกษา 🖹 สถานะการขอเอกสารทางการศึกษา 💄 นายเจษฎากร ใจแสน 👻 |                           |            |            |                                 |  |  |  |
|----------|----------------------------------------------------------------------------------------------------|---------------------------|------------|------------|---------------------------------|--|--|--|
| สถานะการ | สถานะการขอเอกสารทางการศึกษา มหาวิทยาลัยราชภัฏกำแพงเพชร                                              |                           |            |            |                                 |  |  |  |
| สถานะก   | ารขอเอกสาร                                                                                          | ทางการศึกษา +เพิ่มเอกสารท | างการศึกษา |            |                                 |  |  |  |
| ลำดับ    | วันที่ร้องขอ                                                                                        | ขอเอกสารทางการศึกษาเรื่อง | ภาษาไทย    | ภาษาอังกฤษ | สถานะ                           |  |  |  |
| 1        | 17/02/2565                                                                                          | ใบรายงานผลการเรียน        | 1          | 0          | 🖬 ช่าระเงินค่าเอกสารทางการศึกษา |  |  |  |
|          |                                                                                                    |                           |            |            |                                 |  |  |  |

**ภาพที่ 6** หน้าสถานการณ์ขอเอกสารทางการศึกษา (ปุ่มชำระเงินค่าเอกสารทางการศึกษา)

- เมื่อนักศึกษาทำการคลิกปุ่มชำระเงินค่าเอกสารทางการศึกษา จะแสดงหน้าต่างเพื่อให้นักศึกษาชำระเงิน ค่าเอกสารทางการศึกษาออนไลน์ ดังภาพที่ 7

| ระบบขอเอกสารทางก   | <b>+</b> เพิ่มเอกสารทางก<br>คึกษา<br>ศึกษา            | าร 📑 สถานะการขอเอกสารทางกา:<br>ศึกษา                       | ร 💄 นายเจษฎากร ใจแสน 👻   |
|--------------------|-------------------------------------------------------|------------------------------------------------------------|--------------------------|
| สถานะการขอเอกสาร   | รทางการศึกษา มหาวิทยาลัยร                             | ราชภัฏกำแพงเพชร                                            |                          |
| สถานะการขอเอกสา    | ชำระค่าเอกสารทางก                                     | ารศึกษา                                                    |                          |
| ลำดับ วันที่ร้องขอ | ท่านต้องการชำระค่าเอกสารทาง                           | งงการชำระค่าเอกสารทางการศึกษาเพื่อยื่นขอใบรายงานผลการเรียน |                          |
| 1 17/02/2565       | ช่ำระเงินค่าเอ<br><b>VISA พระดอง ม<mark>C</mark>B</b> |                                                            | ะเงินกำเอกสารทางการศึกษา |
|                    |                                                       | ΰο                                                         |                          |

**ภาพที่ 7** หน้าต่างแสดงชำระค่าเอกสารมางการศึกษา

5. เมื่อนักศึกษาชำระค่าเอกสารทางการศึกษาเรียบร้อยแล้ว สถานะจะอยู่ที่รอการอนุมัติ ดังภาพที่ 8

| ระบบขอเอก | ระบบขอเอกสารทางการศึกษา 🕂 เพิ่มเอกสารทางการศึกษา 🖹 สถานะการขอเอกสารทางการศึกษา 💄 นายเจษฎากร ใจแสน 👻 |                                 |         |            |                |  |  |
|-----------|----------------------------------------------------------------------------------------------------|---------------------------------|---------|------------|----------------|--|--|
| สถานะการ  | ขอเอกสารทา                                                                                          | งการศึกษา มหาวิทยาลัยราชภัฏกำเ  | ແພຈເພชร |            |                |  |  |
| สถานะกา   | เรขอเอกสารทา                                                                                        | งการศึกษา +เพิ่มเอกสารทางการศึก | ษา      |            |                |  |  |
| ลำดับ     | วันที่ร้องขอ                                                                                        | ขอเอกสารทางการศึกษาเรื่อง       | ภาษาไทย | ภาษาอังกฤษ | สถานะ          |  |  |
| 1         | 17/02/2565                                                                                          | ใบรายงานผลการเรียน              | 1       | 0          | 😂 รอการอนุมัติ |  |  |
|           |                                                                                                    |                                 |         |            |                |  |  |

## **ภาพที่ 8** สถานะรอการอนุมัติ

6. เมื่อเอกสารทางการศึกษาผ่านการอนุมัติเรียบร้อยแล้ว จะแสดงปุ่มดาวน์โหลดเอกสารทางการศึกษา เพื่อให้ นักศึกษาดาวน์โหลดเอกสารทางการศึกษา ดังภาพที่ 9 โดยเอกสารใบรับรองเรื่องใบรับรองการเป็นนักศึกษา ใบรับรองการเป็นนักศึกษาภาคเรียนสุดท้าย ใบรับรองรอการอนุมัติผลการศึกษา และใบรับรองความประพฤติ จะสามารถดาวน์โหลดได้ภายใน 90 วัน นับจากวันที่ผ่านอนุมัติ ส่วนเอกสารอื่นๆ จะสามารถดาวน์โหลดได้ เพียงครั้งเดียว

| ระบบข | ระบบขอเอกสารทางการศึกษา 🕂 เพิ่มเอกสารทางการศึกษา 🖹 สถานะการขอเอกสารทางการศึกษา 🚨 นายเจษฎากร ใจแสน 🥆 |              |                                   |              |            |                              |  |  |
|-------|----------------------------------------------------------------------------------------------------|--------------|-----------------------------------|--------------|------------|------------------------------|--|--|
| สถาน  | เะการ                                                                                               | เขอเอกสารท   | <b>าางการศึกษา</b> มหาวิทยาลัยราช | ชภัฎกำแพงเพช | วร         |                              |  |  |
| สถา   | านะกา                                                                                               | ารขอเอกสารเ  | าางการศึกษา + เพิ่มเอกสารท        | างการศึกษา   |            |                              |  |  |
| a     | าดับ                                                                                                | วันที่ร้องขอ | ขอเอกสารทางการศึกษาเรื่อง         | ภาษาไทย      | ภาษาอังกฤษ | สถานะ                        |  |  |
|       | 1                                                                                                   | 17/02/2565   | ใบรายงานผลการเรียน                | 1            | 0          | 🛓 ดาวน์โหลดเอกสารทางการศึกษา |  |  |
|       |                                                                                                    |              |                                   |              |            |                              |  |  |

**ภาพที่ 9** ปุ่มดาวน์โหลดเอกสาร

 เมื่อเอกสารทางการศึกษาถูกดาวน์โหลด หรือหมดเวลาในการดาวน์โหลดแล้ว จะแสดงสถานะว่าเสร็จสมบูรณ์ ดังภาพที่ 10

| ระบบขอ | ระบบขอเอกสารทางการศึกษา 🕂 เพิ่มเอกสารทางการศึกษา 🖹 สถานะการขอเอกสารทางการศึกษา 💄 นายเจษฎากร ใจแสน 🍷 |                                       |         |            |                |  |  |
|--------|----------------------------------------------------------------------------------------------------|---------------------------------------|---------|------------|----------------|--|--|
| สถานะก | ารขอเอกสารทา                                                                                        | <b>างการศึกษา</b> มหาวิทยาลัยราชภัฎกำ | แพงเพชร |            |                |  |  |
| สถานะ  | การขอเอกสารท                                                                                        | างการศึกษา + เพิ่มเอกสารทางการศึ      | าษา     |            |                |  |  |
| ลำดับ  | ม วันที่ร้องขอ                                                                                      | ขอเอกสารทางการศึกษาเรื่อง             | ภาษาไทย | ภาษาอังกฤษ | สถานะ          |  |  |
| 1      | 17/02/2565                                                                                          | ใบรายงานผลการเรียน                    | 1       | 0          | 🗢 เสร็จสมบูรณ์ |  |  |
|        |                                                                                                    |                                       |         |            |                |  |  |

**ภาพที่ 10** สถานะเสร็จสมบูรณ์